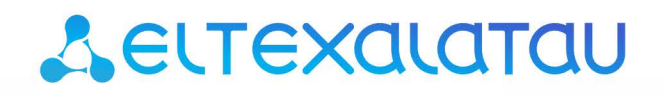

Комплексные решения для построения сетей

Репитер беспроводного сигнала **RR-10** 

Руководство по эксплуатации

Версия ПО 1.0.0

IP-адрес: 192.168.0.1 Username: admin Password: password

# Содержание

| 1     | Введение                                   | 3  |
|-------|--------------------------------------------|----|
| 1.1   | Аннотация                                  | 3  |
| 1.2   | Условные обозначения                       | 3  |
| 2     | Описание изделия                           | 4  |
| 2.1   | Назначение                                 | 4  |
| 2.2   | Характеристики устройства                  | 4  |
| 2.2.1 | Схемы подключения устройства RR-10:        | 4  |
| 2.2.2 | Схема применения устройства RR-10:         | 6  |
| 2.3   | Основные технические параметры             | 7  |
| 2.4   | Конструктивное исполнение                  | 9  |
| 2.4.1 | Передняя панель устройства                 | 9  |
| 2.4.2 | Задняя панель устройства                   | 9  |
| 2.4.3 | Нижняя панель устройства                   | 10 |
| 2.5   | Световая индикация                         | 11 |
| 2.6   | Сброс устройства к заводским настройкам    | 11 |
| 2.7   | Управление кнопкой WPS                     | 11 |
| 2.8   | Комплект поставки                          | 11 |
| 3     | Порядок установки                          |    |
| 3.1   | Инструкции по технике безопасности         | 12 |
| 3.2   | Рекомендации по установке                  | 12 |
| 3.3   | Порядок включения                          | 12 |
| 4     | Управление устройством через WEB-интерфейс | 13 |
| 4.1   | Начало работы                              | 13 |
| 4.2   | Панель управления устройством              | 14 |
| 4.3   | Вкладка «Статус»                           | 15 |
| 4.4   | Вкладка «Wi-Fi»                            | 16 |
| 4.4.1 | Страница «Подключение к сети»              | 16 |
| 4.5   | Вкладка «Сеть»                             | 19 |
| 4.5.1 | Подключение к сети точки доступа           | 19 |
| 4.6   | Вкладка «Система»                          | 20 |
| 4.6.1 | Страница «Учетная запись»                  | 20 |
| 4.6.2 | Страница «Обновление ПО»                   | 20 |
| 5     | Возможные проблемы и варианты их решения   |    |

# 1 Введение

# 1.1 Аннотация

Как бы ни были хороши современные точки доступа, ситуация с недостаточной зоной покрытия до сих пор актуальна. Решений у этой проблемы несколько, и одним из самых простых с точки зрения установки и настройки является использование специальных сетевых устройств – репитеров. RR-10 — устройство, предназначенное для расширения зоны покрытия беспроводных сетей и усиления Wi-Fi сигнала. Решение позволяет устранить "мертвые" зоны сети в частных домах, многокомнатных квартирах, а также небольших офисах.

В настоящем руководстве по эксплуатации изложены назначение, основные технические характеристики, конструктивное исполнение, порядок установки, правила конфигурирования, мониторинга и смены программного обеспечения универсального повторителя беспроводного сигнала RR-10.

## 1.2 Условные обозначения

| Обозначение         | Описание                                                                                               |
|---------------------|----------------------------------------------------------------------------------------------------|
| Полужирный<br>шрифт | Полужирным шрифтом выделены примечания и предупреждения, название глав, заголовков, заголовков таблиц. |
| Курсивом            | Курсивом указывается информация, требующая особого внимания.                                           |

#### Примечания и предупреждения

Примечания содержат важную информацию, советы или рекомендации по использованию и настройке устройства.

Предупреждения информируют пользователя о ситуациях, которые могут нанести вред устройству или человеку, привести к некорректной работе устройства или потере данных.

# 2 Описание изделия

#### 2.1 Назначение

RR-10 – универсальный повторитель беспроводного сигнала, предназначен для расширения зоны покрытия беспроводных сетей и усиления Wi-Fi сигнала. Решение позволяет устранить "мертвые" зоны и оптимизировать работу вашей Wi-Fi сети.

Благодаря поддержке стандартов IEEE 802.11n/ас репитер RR-10 обеспечивает высокую скорость передачи данных. Использование технологии MIMO и внутренних антенн позволяет сделать RR-10 универсальным решением для расширения домашней сети, в том числе обеспечить качественную передачу мультимедиа 4К контента.

#### 2.2 Характеристики устройства

#### Интерфейсы:

- LAN: 1 порт Ethernet RJ-45 10/100/1000BASE-T;
- WLAN: IEEE 802.11b/g/n 2,4 ГГц и 802.11a/n/ac 5 ГГц.

Питание устройства осуществляется через внешний адаптер 5.3 В от сети 230 В.

#### Функции:

- Поддержка стандартов шифрования WPA/WPA2
- Поддержка WMM
- Поддержка WPS
- Wireless Multicast Forwarding
- Поддержка WiFi IEEE 802.11a/b/g/n/ac
- Поддержка технологии MIMO 2x2

#### 2.2.1 Схемы подключения устройства RR-10:

2.2.1.1 Репитер 2,4 ГГц

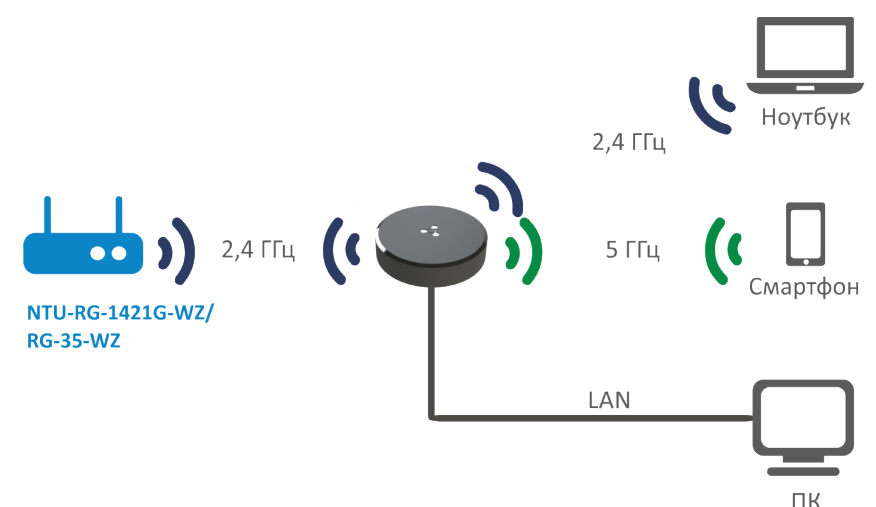

# 2.2.1.2 **Репитер 5 ГГц**

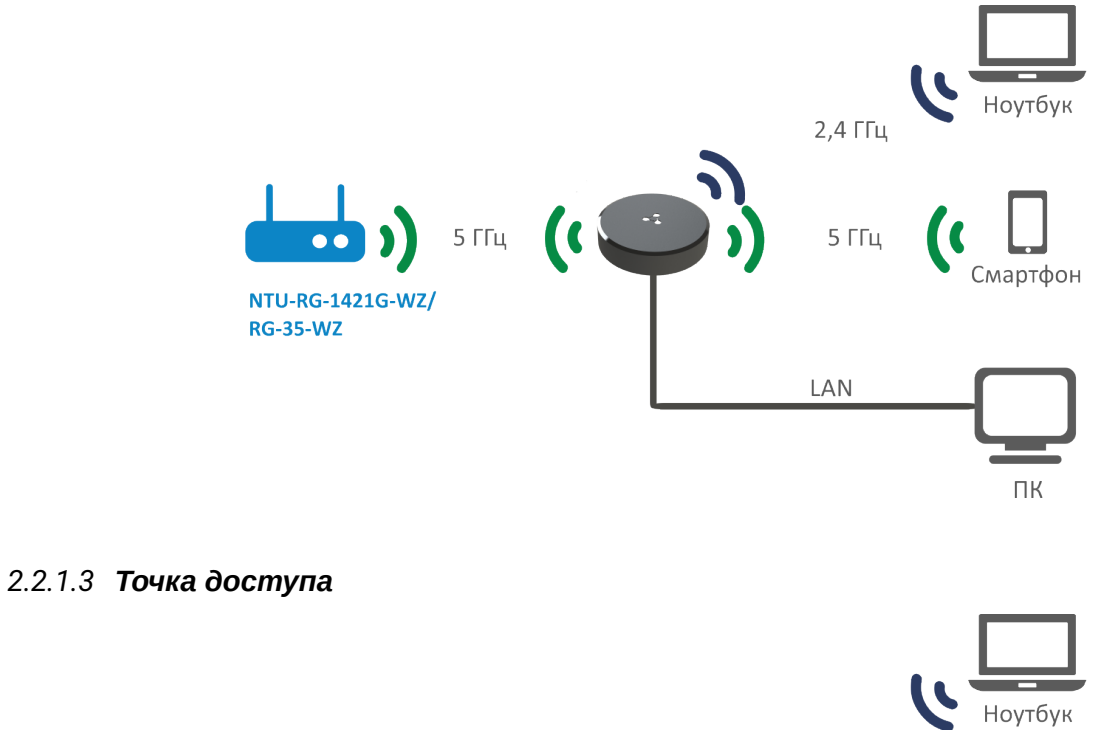

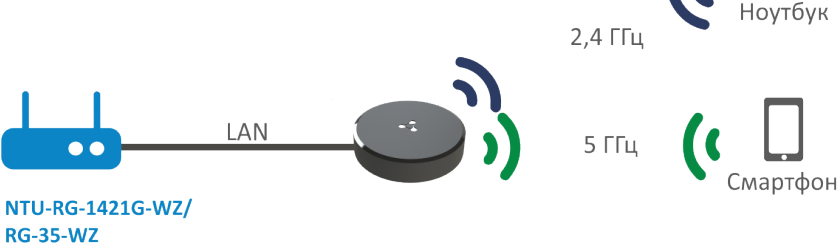

# 2.2.2 Схема применения устройства RR-10:

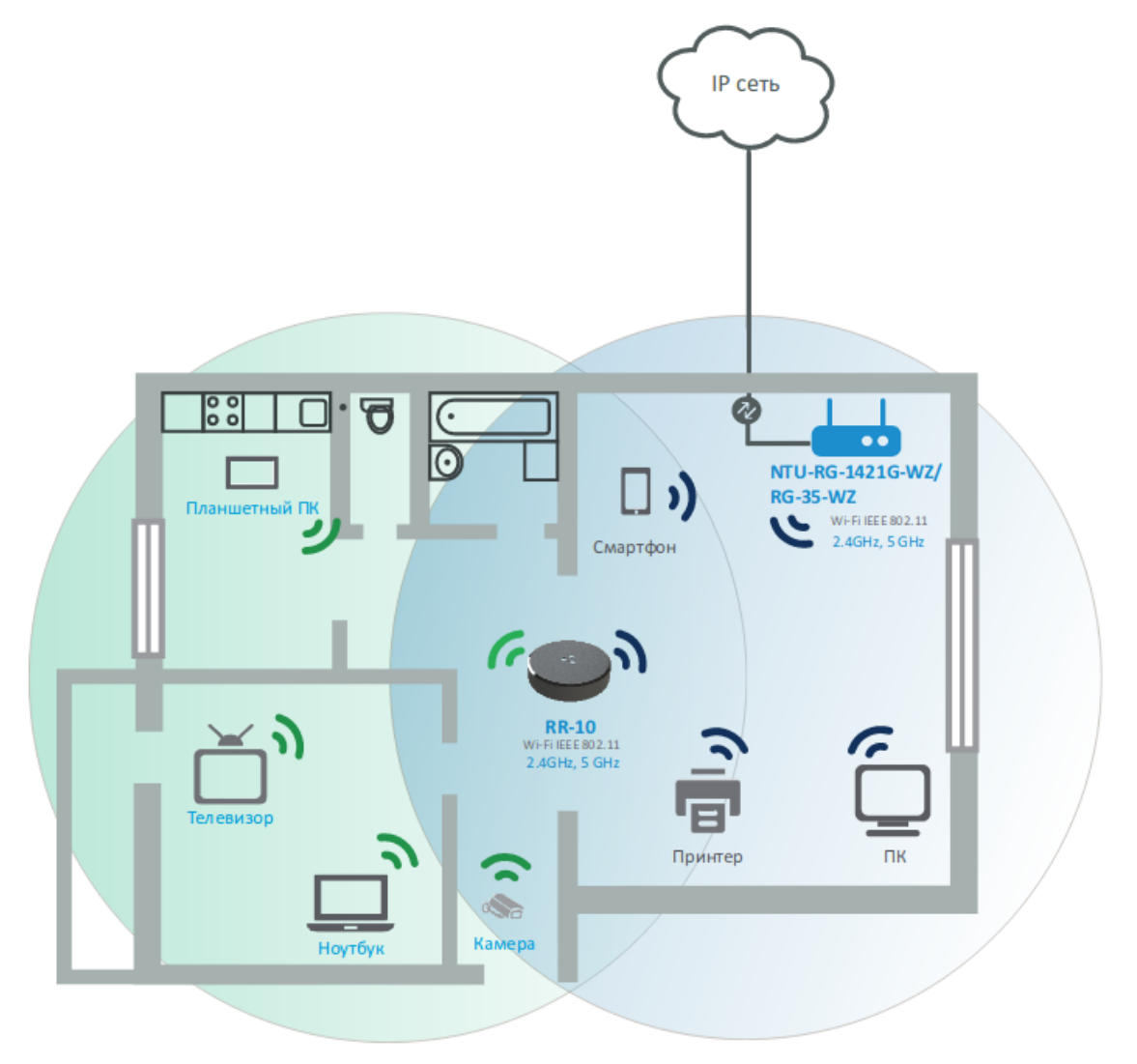

Рисунок 1. Схема применения устройства RR-10

# 2.3 Основные технические параметры

Основные технические параметры устройства приведены в таблице 1.

# Таблица 1 – Основные технические параметры

| Общие параметры                            |                                                                                                    |
|--------------------------------------------|----------------------------------------------------------------------------------------------------|
| Процессор                                  | Realtek RTL8197FS-VG                                                                                                    |
| Тактовая частота                           | 1 ГГц                                                                                                    |
| RAM (оперативная память)                   | 128 Мб                                                                                                    |
| ROM (системная память)                     | 16 M6                                                                                                    |
| Операционная система                       | Linux 3.10                                                                                                    |
| Параметры LAN-интерфейса Ethernet          |                                                                                                    |
| Количество интерфейсов                     | 1                                                                                                    |
| Тип разъема                                | RJ-45                                                                                                    |
| Скорость передачи, Мбит/с                  | 10/100/1000, автоопределение                                                                                                    |
| Поддержка стандартов                       | BASE-T                                                                                                    |
| Параметры беспроводного интерфейса         |                                                                                                    |
| Количество антенн                          | 2                                                                                                    |
| Тип антенн                                 | Внутренние                                                                                                    |
| Стандарты                                  | 802.11 a/b/g/n/ac                                                                                                    |
| Частотный диапазон                         | 2412-2472 МГц,<br>5180-5320 МГц,<br>5660-5805 МГц                                                                                                    |
| МІМО                                       | 2,4 ГГц 2х2<br>5 ГГц 2х2                                                                                                    |
| Модуляция                                  | 2,4 ГГц: DSSS, CCK, BPSK, QPSK, 16QAM, 64QAM<br>5 ГГц: BPSK, QPSK, 16QAM, 64QAM, 256QAM                                                                            |
| Скорость передачи данных                   | 802.11b до 11 Мбит/с<br>802.11a до 54 Мбит/с<br>802.11g до 54 Мбит/с<br>802.11n(HT20) до 144 Мбит/с<br>802.11n(HT40) до 300 Мбит/с<br>802.11ac(HT80) до 866 Мбит/с |
| Максимальная выходная мощность передатчика | 2,4 ГГц: - 20dBm<br>5 ГГц: - 20dBm                                                                                                    |
| Чувствительность приемника                 | 2,4 ГГц: -93dBm<br>5 ГГц: -93dBm                                                                                                    |

| Безопасность                                 | WEP, WPA (TKIP+AES), WPA2 (TKIP+AES), WPA/WPA2<br>(TKIP+AES) |
|----------------------------------------------|--------------------------------------------------------------|
| Управление                                   |                                                              |
| Удаленное управление                         | Web-интерфейс                                                |
| Ограничение доступа                          | По паролю                                                    |
| Общие параметры                              |                                                              |
| Питание                                      | Внешний адаптер питания 5.3B DC, 2A                          |
| Потребляемая мощность                        | не более 4 Вт                                                |
| Рабочий диапазон температур                  | От +5 до +40°С                                               |
| Относительная влажность при температуре 25°С | до 80%                                                       |
| Габариты (Диаметр х Высота)                  | 100 х 23 мм                                                  |
| Масса                                        | 85 г                                                         |
|                                              |                                                              |

# 2.4 Конструктивное исполнение

Репитер беспроводного сигнала RR-10 выполнен в пластиковом корпусе размерами Ø100 x 23 мм.

## 2.4.1 Передняя панель устройства

Внешний вид передней панели устройства RR-10 приведен на рисунке 2

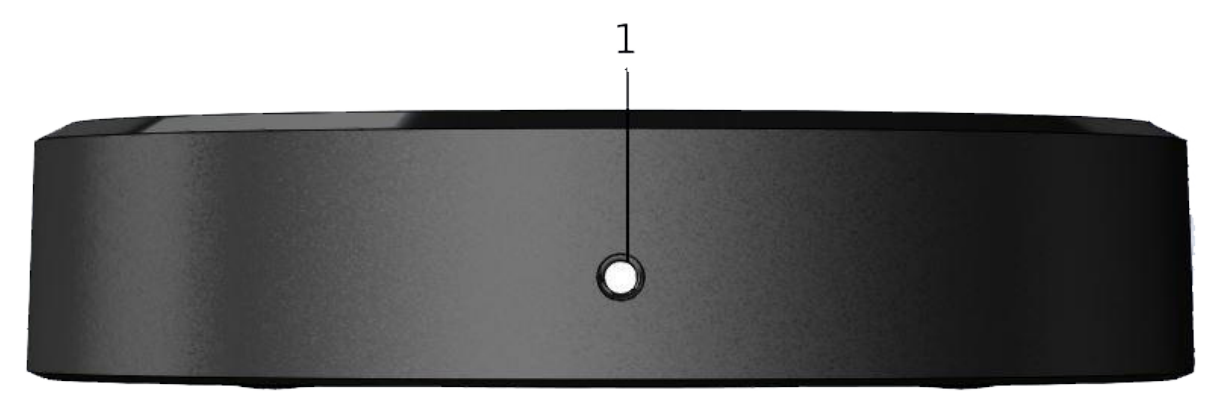

Рисунок 2 – Внешний вид передней панели RR-10

Таблица 2 – Описание индикаторов передней панели

|   | Элемент передней панели | Описание                            |
|---|-------------------------|-------------------------------------|
| 1 | Светодиод               | Индикатор статуса работы устройства |

## 2.4.2 Задняя панель устройства

Внешний вид задней панели устройства RR-10 приведен на рисунке 3

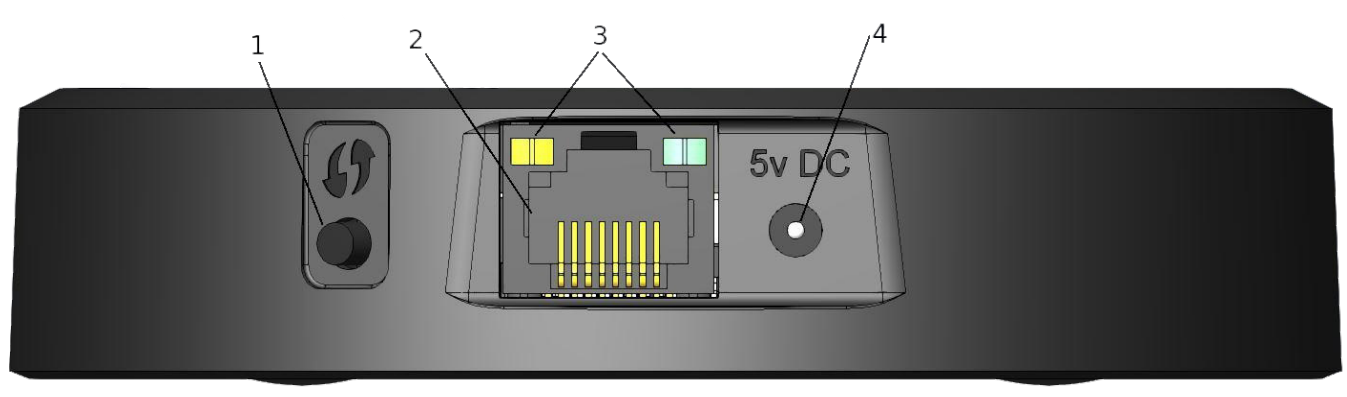

Рисунок 3 - Внешний вид задней панели RR-10

| Таблица 3 - | Описание индикат | оров и органов | управления з | адней панели RR-10 |
|-------------|------------------|----------------|--------------|--------------------|
| пасолица с  | O moanno mignian | opob n opranob | Jupabilouni  |                    |

|   | Элемент задней панели | Описание                                                     |
|---|-----------------------|--------------------------------------------------------------|
| 1 | 67                    | Кнопка для подключения клиента по протоколу WPS              |
| 2 | LAN                   | Порт 10/100/1000BASE-T (разъем RJ-45) для подключения к сети |
| 3 | Светодиоды            | Индикаторы разъема LAN                                       |
| 4 | 5v DC                 | Разъем для подключения адаптера питания                      |

# 2.4.3 Нижняя панель устройства

Внешний вид нижней панели устройства RR-10 приведен на рисунке 4.

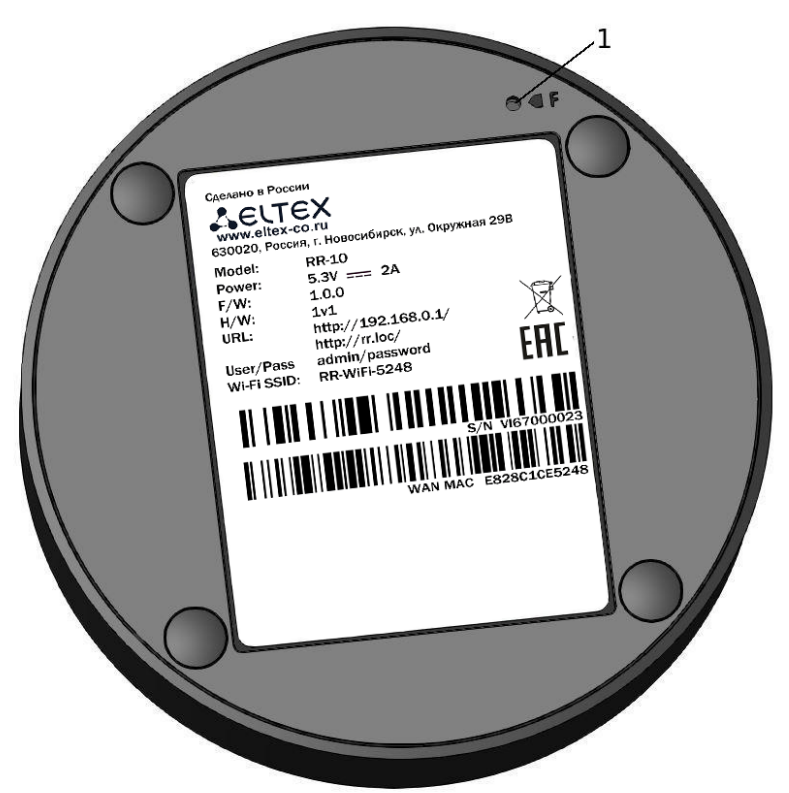

Рисунок 4 – Внешний вид нижней панели RR-10

Таблица 4 - Описание органов управления нижней панели RR-10

|   | Элемент нижней панели | Описание                               |
|---|-----------------------|----------------------------------------|
| 1 | F                     | Кнопка возврата к заводским настройкам |

#### 2.5 Световая индикация

Текущее состояние устройства отображается при помощи индикаторов, расположенных на передней и задней панелях. Перечень состояний индикаторов приведен в таблице 5.

| Индикатор          | Состояние индикатора         | Состояние устройства                                                        |  |
|--------------------|------------------------------|-----------------------------------------------------------------------------|--|
| На передней панели | Красный, горит постоянно     | Включение устройства (не более 1 минуты)                                    |  |
| устроиства         | Красный, мигает              | Идет обновление ПО / сброс устройства                                       |  |
|                    | Желтый, горит постоянно      | Устройство включено, нет подключения к точке доступа<br>или к сети Интернет |  |
|                    | Желтый, мигает               | Производится подключение к точке доступа с помощью технологии WPS           |  |
|                    | Зеленый, горит постоянно     | Устройство подключено к точке доступа, есть доступ в<br>сеть Интернет       |  |
| На разъеме LAN     | Горит только зеленый         | Соединение установлено на скорости 10/100 Мбит/с                            |  |
|                    | Горит зеленый и<br>оранжевый | Соединение установлено на скорости 1000 Мбит/с                              |  |
|                    | Мигают                       | Идет процесс пакетной передачи данных по<br>LAN-интерфейсу                  |  |

Таблица 5 - Световая индикация состояния устройства RR-10

#### 2.6 Сброс устройства к заводским настройкам

Для возврата устройства к заводским настройкам нажмите и удерживайте кнопку «F» более 3-х секунд, пока индикатор на передней панели не начнет мигать красным цветом. В течение 5 секунд произойдет автоматическая перезагрузка устройства, индикатор загорится постоянным красным цветом. По завершению загрузки индикатор загорится желтым цветом. При заводских установках на всех интерфейсах запущен DHCP-сервер, адрес интерфейса LAN - 192.168.0.1, маска подсети – 255.255.255.0; имя пользователя/пароль для доступа через web-интерфейс: admin/password.

## 2.7 Управление кнопкой WPS

Устройство поддерживает функцию подключения к Wi-Fi сети маршрутизатора по стандарту WPS. Для настройки подключения активируйте функцию WPS на маршрутизаторе и на задней панели устройства

нажмите и удерживайте в течение 3-х секунд кнопку WPS . После этого устройство подключится к маршрутизатору автоматически. Подключение к маршрутизатору занимает не более двух минут. В случае, если подключение не успешно, повторите попытку подключения и убедитесь, что функция WPS на репитере была включена не позднее чем через 2 минуты после включения функции WPS на маршрутизаторе.

#### 2.8 Комплект поставки

В базовый комплект поставки устройства RR-10 входят:

- Репитер беспроводного сигнала RR-10;
- Адаптер питания 230/5.3В 2.0А;
- Руководство по быстрой настройке устройства.

# 3 Порядок установки

## 3.1 Инструкции по технике безопасности

- 1. Не устанавливайте устройство рядом с источниками тепла и в помещениях с температурой ниже 5°С или выше 40°С.
- 2. Не используйте устройство в помещениях с высокой влажностью.
- 3. Не подвергайте устройство воздействию дыма, пыли, воды, механических колебаний или ударов.
- 4. Не вскрывайте корпус устройства. Внутри устройства нет элементов, предназначенных для обслуживания пользователем.

• Во избежание перегрева компонентов устройства и нарушения его работы запрещается размещать предметы на поверхности оборудования.

#### 3.2 Рекомендации по установке

- 1. Перед установкой и включением устройства необходимо проверить устройство на наличие видимых механических повреждений. В случае наличия повреждений следует прекратить установку устройства, составить соответствующий акт и обратиться к поставщику.
- 2. Если устройство находилось длительное время при низкой температуре, перед началом работы следует выдержать его в течение двух часов при комнатной температуре. После длительного пребывания устройства в условиях повышенной влажности перед включением выдержать в нормальных условиях не менее 12 часов.
- 3. Устройство устанавливается в горизонтальном положении, соблюдая инструкции по технике безопасности.
- 4. При размещении устройства для обеспечения зоны покрытия сети Wi-Fi с наилучшими характеристиками учитывайте следующие правила:
  - а. Устанавливайте устройство в зоне уверенного приема беспроводной сети маршрутизатора;
  - b. Минимизируйте число преград (стены, потолки, мебель и другое) между RR10, маршрутизатором и другими беспроводными сетевыми устройствами;
  - с. Не устанавливайте устройство вблизи (порядка 2 м.) электрических, радио устройств;
  - d. Не рекомендуется использовать радиотелефоны и другое оборудование, работающее на частоте 2,4 ГГц, 5 ГГц, в радиусе действия беспроводной сети Wi-Fi;
  - е. Препятствия в виде стеклянных/металлических конструкций, кирпичных/бетонных стен, а также емкости с водой и зеркала могут значительно уменьшить радиус действия Wi-Fi сети.

## 3.3 Порядок включения

- 1. Если RR-10 будет использоваться в качестве беспроводного адаптера, то подключите сетевой Ethernet-кабель к разъему LAN RR-10 и вашего сетевого устройства (компьютер, принтер, телевизионная приставка и другое).
- 2. Подключите шнур адаптера питания к разъему питания устройства 5vDC. Далее подключите адаптер к источнику питания.
- 3. После подключения RR-10 к сети питания дождитесь полной загрузки устройства (это может занять около минуты).

# 4 Управление устройством через WEB-интерфейс

# 4.1 Начало работы

1. Для начала работы нужно подключиться к устройству по интерфейсу LAN или WiFi:

• 🕤 Беспроводное подключение (WiFi):

Подключите ваш компьютер, телефон или планшет к Wi-Fi сети устройства (*RR-WiFi-XXXX*, где *XXXX* - последние 4 символа MAC-адреса RR-10);

• 🖻 Проводное подключение (LAN):

Подключите ваш компьютер к устройству с помощью кабеля Ethernet.

2. Откройте Web-браузер, введите в адресной строке браузера устройства

Заводской адрес устройства: http://rr.loc/, IP-адрес: 192.168.0.1, маска подсети: 255.255.255.0

При успешном обнаружении устройства в окне браузера отобразится страница входа в Web-интерфейс с запросом имени пользователя (логина) и пароля.

| Введите логин  |  |  |
|----------------|--|--|
| Введите пароль |  |  |
| ✓ Войти        |  |  |

Рисунок 5 - Страница авторизации Web-интерфейса

3. Введите логин в строке «Введите логин» и пароль в строке «Введите пароль»

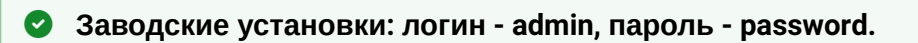

4. Нажмите кнопку «Войти». В окне браузера откроется страница «Статус».

#### 4.2 Панель управления устройством

Все изменения настроек устройства выполняются при помощи вкладок «Панели управления», расположенной на верхней стороне Web-интерфейса и ссылок на страницы, расположенных на левой стороне Web-интерфейса.

## Основные элементы Web-интерфейса

| SELTEX                    | RR-10                    |                                 |
|---------------------------|--------------------------|---------------------------------|
| Статус Wi-Fi Сеть Систе   | ема 1                    | 2 ги - З перезагрузка 😂 (выход) |
| <b>4</b> Учётная запись > | 5 Имя пользователя admin |                                 |
| Обновление ПО             | Пароль 🔹                 |                                 |
|                           | Подтверждение 🔹          |                                 |
|                           | 6 Грименить Стмена       |                                 |
|                           |                          |                                 |

#### Рисунок 6 - Элементы навигации и управления Web-интерфейса

- 1. Верхнее горизонтальное меню вкладок.
- 2. Кнопка смены языка Web-интерфейса.
- 3. Кнопки перезагрузки устройства и выхода из Web-интерфейса.
- 4. Левое вертикальное меню страниц выбранной вкладки.
- 5. Основное поле настроек устройства, соответствующее выбранной странице из поля 4.
- 6. Кнопки применения изменений конфигурации и отмены изменений, введенных на странице.

#### 4.3 Вкладка «Статус»

В этой вкладке отображается информация о беспроводных интерфейсах устройства.

| Сеть             |                   |          |                    |   |
|------------------|-------------------|----------|--------------------|---|
| Wi-Fi 5 ГГц      |                   |          |                    | 1 |
| Состояние        | Выключено         |          |                    |   |
| SSID             |                   |          |                    |   |
| BSSID            | 00:00:00:00:00:00 |          |                    |   |
| Шифрование       | Выключено         |          |                    |   |
| Режим            | Client            |          |                    |   |
| Канал            | 0                 |          |                    |   |
| Wi-Fi 2.4 ГГц    |                   |          |                    | 2 |
| Состояние        | Выключено         |          |                    |   |
| SSID             |                   |          |                    |   |
| BSSID            | 00:00:00:00:00:00 |          |                    |   |
| Шифрование       | Выключено         |          |                    |   |
| Режим            | Client            |          |                    |   |
| Канал            | 0                 |          |                    |   |
| Расширенная сеть |                   |          |                    |   |
| Wi-Fi 5 ГГц      |                   |          |                    | 3 |
| Состояние        | Включено          |          |                    |   |
| SSID             | RR-WiFi-b845      |          |                    |   |
| BSSID            | e8:28:c1:ce:b8:46 |          |                    |   |
| Шифрование       | Выключено         |          |                    |   |
| Режим            | AP                |          |                    |   |
| Канал            | 44                |          |                    |   |
| Wi-Fi 2.4 ГГц    |                   |          |                    | 4 |
| Состояние        | Включено          |          |                    |   |
| SSID             | RR-WiFi-b845      |          |                    |   |
| BSSID            | e8:28:c1:ce:b8:47 |          |                    |   |
| Шифрование       | Выключено         |          |                    |   |
| Режим            | AP                |          |                    |   |
| Канал            | 11                |          |                    |   |
| Список клиентов  |                   |          |                    | 5 |
| Тип соединения   | МАС-адрес         | Режим    | Канальная скорость |   |
| 5 ГГц            | 38:37:8b:44:24:24 | 802.11ac | 292.0              |   |
|                  |                   |          |                    |   |

Рисунок 7 - Элементы навигации и управления Web-интерфейса

Блок "Сеть" содержит информацию о сетях, к которым будет подключен репитер для их расширения. Блок "Расширенная сеть" содержит информацию о точках доступа репитера. К данной сети подключаются клиенты репитера.

- 1. Информация о подключении к точке доступа в диапазоне 5 ГГц.
- 2. Информация о подключении к точке доступа в диапазоне 2,4 ГГц.
- 3. Основная информация о параметрах «Расширенной сети» в диапазоне 5 ГГц.
- 4. Основная информация о параметрах «Расширенной сети» в диапазоне 2,4 ГГц.
- 5. Список беспроводных клиентов устройства.

#### 4.4 Вкладка «Wi-Fi»

#### 4.4.1 Страница «Подключение к сети»

На странице «Подключение к сети» можно настроить подключение RR-10 к сети точки доступа.

| 5 ГГц                          |         |          |  |
|--------------------------------|---------|----------|--|
| Подключиться к сети<br>5 ГГц   |         |          |  |
| 2.4 ГГц                        |         |          |  |
| Подключиться к сети<br>2.4 ГГц |         |          |  |
| 🗸 Пр                           | именить | 🗙 Отмена |  |

Рисунок 8 - Внешний вид страницы «Подключение к сети»

- 4.4.1.1 Подключение к сети точки доступа
  - 1. Отметьте галочкой требуемый диапазон.

| Подключиться к сети<br>5 ГГц   |                      |       |
|--------------------------------|----------------------|-------|
|                                | 🗢 Поиск беспроводных | сетей |
| SSID                           |                      |       |
| Режим безопасности             | Выключено            | ¥     |
| 2.4 ГГц                        |                      |       |
| Подключиться к сети<br>2.4 ГГц |                      |       |
|                                |                      |       |

Рисунок 9 - Выбор диапазона подключения к сети точки доступа

После выбора требуемого диапазона, другой диапазон становится недоступным для выбора пользователем.

2. Для поиска беспроводных сетей нажмите на кнопку «Поиск беспроводных сетей». После нажатия появится таблица с перечислением доступных WiFi сетей и их параметров для выбранного частотного диапазона.

| 🗢 Поиск беспроводных се | тей               |       |                  |       |            |                    |
|-------------------------|-------------------|-------|------------------|-------|------------|--------------------|
| SSID                    | BSSID             | Канал | Ширина<br>канала | Режим | Шифрование | Уровень<br>сигнала |
| My_Home_Wi-Fi           | e2:d9:e3:7e:e9:0f | 1     | 40               | AP    | WPA2       | 77                 |
| AnotherAP1              | e2:d9:e3:9f:75:10 | 9     | 20               | AP    | WPA        | 76                 |
| AnotherAP2              | 74:da:da:30:b7:b0 | 5     | 40               | AP    | WPA/WPA2   | 74                 |
| AnotherAP3              | e8:28:c1:ce:b7:a7 | 11    | 20               | AP    | WEP        | 73                 |
| AnotherAP4              | e8:28:c1:ce:52:52 | 11    | 20               | AP    | None       | 69                 |
| AnotherAP5              | e2:d9:e3:98:13:5d | 5     | 20               | AP    | WPA/WPA2   | 64                 |

Рисунок 10 - Список доступных WiFi сетей для выбранного частотного диапазона

3. Выберите требуемую WiFi сеть и введите пароль этой сети. При этом поля SSID и тип шифрования сети будут заполнены автоматически.

| SSID               | My_Home_Wi-Fi |   |
|--------------------|---------------|---|
| Режим безопасности | WPA2          | • |
| Пароль             | ••••••        | D |
| 🗸 Применить        | 🗙 Отмена      |   |

Рисунок 11 - Параметры подключения к точке доступа

Если ваша WiFi сети использует функцию скрытия SSID, заполните поля «SSID», «Режим безопасности» и «Пароль» вручную.

4. Нажмите кнопку «Применить» для сохранения и применения настроек, либо кнопку «Отмена» для возврата к сохраненным настройкам устройства.

Во избежание нарушения работы устройства, не рекомендуется отключать питание во время применения настроек.

#### 4.4.1.2 Страница «Настройка расширенной сети»

На странице «Настройка расширенной сети» Вы можете изменить основные настройки для беспроводных интерфейсов RR-10.

| Расширенная сеть 5<br>ГГц           | Включить                                         |          |                       |
|-------------------------------------|--------------------------------------------------|----------|-----------------------|
| SSID                                | RR-WiFi-b845                                     |          | Скопировать SSID сети |
|                                     | 🔲 Скрыть SSID                                    |          |                       |
| Режим безопасности                  | Выключено                                        | •        |                       |
| Канал                               | Auto                                             | •        |                       |
| Ширина канала                       | 80 МГц 🔻                                         |          |                       |
| Wi-Fi 2.4 ГГц                       |                                                  |          |                       |
| Расширенная сеть 2.4<br>ГГц         | 🗷 Включить                                       |          |                       |
|                                     | RR-WiFi-b845                                     |          |                       |
| SSID                                | RR-WiFi-b845                                     |          | Скопировать SSID сети |
| SSID                                | RR-WiFi-b845                                     |          | Скопировать SSID сети |
| SSID<br>Режим безопасности          | RR-WiFi-b845<br>Скрыть SSID<br>Выключено         | •        | Скопировать SSID сети |
| SSID<br>Режим безопасности<br>Канал | RR-WiFi-b845<br>Скрыть SSID<br>Выключено<br>Auto | <b>v</b> | Скопировать SSID сети |

Рисунок 12 - Внешний вид страницы «Настройка расширенной сети»

- Расширенная сеть 5 ГГц при установленном флаге сеть Wi-Fi для частоты 5 ГГц включена;
- Расширенная сеть 2.4 ГГц при установленном флаге сеть Wi-Fi для частоты 2.4 ГГц включена;
- SSID имя беспроводной сети, используется для подключения к устройству. Максимальная длина имени-32 символа, ввод с учетом регистра клавиатуры. Данный параметр может состоять из цифр, латинских букв, пробелов, а также символов "-", "\_", ".", "!", ";", "#", при этом символы "!", ";", "#" и пробел не могут стоять первыми;
- Кнопка Скопировать SSID сети копирует SSID сети, к которой подключено устройство RR-10;
- *Скрыть SSID* при установленном флаге расширенная сеть будет скрыта в эфире. Подключиться к ней можно только с указанием SSID вручную;
- Режим безопасности задание типа сетевой аутентификации. Для выбора доступны следующие типы аутентификации:
  - Выключено открытая аутентификация, без использования шифрования и пароля;
  - WEP аутентификация с общим ключом с использованием WEP-шифрования;
  - WPA аутентификация по технологии WPA с использованием PSK-ключа и шифрования TKIP+AES;

- WPA2 аутентификация по технологии WPA2 с использованием PSK-ключа и шифрования TKIP+AES;
- WPA/WPA2 (Mixed) Комбинированный тип аутентификации. При выборе данного значения к беспроводной сети могут подключаться устройства, использующие тип аутентификации WPA или WPA2.
- Канал номер канала для работы беспроводной сети. При выборе значения «Auto» автоматически определяется канал с меньшим уровнем помех;
- Ширина канала ширина полосы частот канала, на котором работает вещание расширенной сети RR-10, принимает значения 20, 40 МГц на частоте 2,4 ГГц или 20, 40, 80 МГц на частоте 5 ГГц.

#### Рекомендуется использовать режимы безопасности WPA2 и WPA/WPA2 (Mixed) как наиболее безопасные.

# 4.5 Вкладка «Сеть»

На вкладке «Сеть» находятся параметры локальной сети устройства

|                   | автоматически<br>Настроить IP-адрес вручную<br>ОНСР-сервер |
|-------------------|------------------------------------------------------------|
| ІР-адрес          | 192.168.0.1                                                |
| Маска             | 255.255.255.0                                              |
| Шлюз по умолчанию | 0.0.0.0                                                    |

Рисунок 13 - Внешний вид вкладки «Сеть»

- DHCP выбор режима работы интерфейса устройства;
- *IP-адрес* локальный IP-адрес устройства. По-умолчанию **192.168.0.1**;
- Маска значение маски подсети LAN сети. По умолчанию 255.255.255.0;
- Шлюз по умолчанию IP-адрес шлюза в сети.

Пункт «DHCP-сервер» доступен только при настройках по-умолчанию. После подключения устройства к точке доступа, данный пункт становится недоступен.

#### 4.5.1 Подключение к сети точки доступа

- 1. Выберите пункт «Получить IP-адрес автоматически» и нажмите кнопку применить.
- 2. Подключите репитер к маршрутизатору с помощью кабеля Ethernet.

## 4.6 Вкладка «Система»

#### 4.6.1 Страница «Учетная запись»

На странице «Учетная запись» устанавливаются логин и пароль доступа к Web-интерфейсу устройства.

| Имя пользователя        | admin |   |  |
|-------------------------|-------|---|--|
| Пароль                  | ••••• | ۲ |  |
| Подтверждение<br>пароля |       | ۲ |  |
| Применить Хотмена       |       |   |  |

Рисунок 14 - Внешний вид страницы «Учетная запись»

- Имя пользователя поле для изменения имени пользователя. По умолчанию: admin;
- Новый пароль поле для ввода нового пароля к устройству. По умолчанию: password;
- Подтверждение пароля поле для повторного ввода нового пароля с целью его подтверждения.

Для вступления в силу новых настроек нажмите кнопку «Применить». Для отмены изменений покиньте страницу без сохранения изменений или нажмите кнопку «Отмена».

В целях обеспечения безопасности при настройке устройства рекомендуется изменить логин и пароль.

## 4.6.2 Страница «Обновление ПО»

Страница «Обновление ПО» предназначена для обновления управляющей микропрограммы устройства.

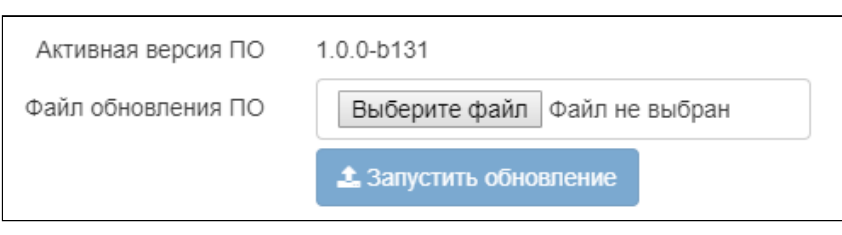

Рисунок 15 - Внешний вид страницы «Обновление ПО»

- Активная версия ПО версия программного обеспечения, установленного на устройстве;
- Файл обновления ПО кнопка для выбора файла обновления программного обеспечения. Актуальное ПО можно загрузить на сайте https://eltex-co.ru/.

Не отключайте питание устройства, не выполняйте его перезагрузку в процессе обновления ПО.

# 5 Возможные проблемы и варианты их решения

| Проблема                                                                                                    | Возможная причина                                                                                             | Решение                                                                                                    |
|----------------------------------------------------------------------------------------------------|----------------------------------------------------------------------------------------------------|----------------------------------------------------------------------------------------------------|
| Невозможно зайти<br>в Web-интерфейс<br>устройства по<br>адресам http://<br>rr.loc/ или http://<br>192.168.0.1/ | Устройство не включено,<br>индикатор горит красным<br>цветом                                                  | Дождитесь включения устройства. Если включение<br>занимает более 2х минут - перезагрузите устройство.                                                                                                    |
|                                                                                                    | IP-адрес устройства был<br>получен от DHCP-сервера в<br>сети точки доступа, индикатор<br>горит зеленым цветом | Перейдите по адресу, выданным устройству DHCP-<br>сервером.                                                                                                    |
|                                                                                                    | При подключении по WiFi<br>используется другая сеть.                                                          | Убедитесь, что ваше устройство подключено к SSID «RR-<br>WiFi-XXXX» (где XXXX - последние 4 символа MAC-адреса<br>RR-10) и функция «Мобильные данные» (если есть)<br>отключена.                                    |
|                                                                                                    | При подключении по LAN<br>клиентом используются<br>статические настройки сети                                 | Убедитесь что компьютер подключен к репитеру с<br>помощью кабеля Ethernet, а также в его сетевых<br>настройках стоит отметка «Получить IP-адрес<br>автоматически» и «Получить адрес DNS-сервера<br>автоматически». |
|                                                                                                    | Сбой устройства                                                                                               | Сбросьте настройки репитера до заводских и повторите попытку.                                                                                                    |
| WiFi сеть<br>маршрутизатора<br>не отображается<br>после нажатия<br>кнопки «Поиск<br>беспроводных<br>сетей»     | WiFi сеть использует функцию<br>скрытия SSID                                                                  | Заполните параметры вручную.                                                                                                    |
|                                                                                                    | Уровень сигнала WiFi сети<br>слишком мал                                                                      | Увеличьте уровень WiFi сигнала вашей точки доступа, или расположите устройство ближе к точке доступа согласно рекомендациям по установке.                                                                          |

#### ТЕХНИЧЕСКАЯ ПОДДЕРЖКА

Для получения технической консультации по вопросам эксплуатации оборудования ТОО «ЭлтексАлатау» Вы можете обратиться в Сервисный центр компании:

050032, Республика Казахстан, г. Алматы, мкр-н. Алатау, ул. Ибрагимова 9 Телефон: +7(727) 220-76-10, +7 (727) 220-76-07

E-mail: post@eltexalatau.kz

На официальном сайте компании Вы можете найти техническую документацию и программное обеспечение для продукции ТОО «ЭлтексАлатау», обратиться к базе знаний, проконсультироваться у инженеров Сервисного центра на техническом форуме.

Официальный сайт компании: http://eltexalatau.kz